### **INSTRUCTIONS TO CREATE AN ACCOUNT**

Use the following link to access the online licensing system: https://dphregprograms.iowa.gov/PublicPortal/Iowa/IDPH/common/index.jsp

For assistance with creating an account, finding a username, or resetting a password, call the OICO Help Desk: 515-281-5703 or 1-800-532-1174.

If you need assistance navigating the licensing portal after reviewing these instructions, contact the AMANDA Support Team: 1-855-824-4357.

#### **STEP 1: NEW USER REGISTRATION**

To start the application process, you will need to create an account. From the licensing portal home page, click **New User Registration.** 

| IDPH REGULATORY PR                                                                                                    | OGRAMS                                                                                                    |
|----------------------------------------------------------------------------------------------------|----------------------------------------------------------------------------------------------------|
| Radiological Health = Emergency                                                                                                    | Medical Services • Environmental Health                                                                                                    |
| Home >                                                                                                    |                                                                                                    |
| Public Search                                                                                                    |                                                                                                    |
| Sign In                                                                                                    |                                                                                                    |
| New User Registration                                                                                                    |                                                                                                    |
| Help                                                                                                    |                                                                                                    |
| WELCOME TO THE ONLINE SERVICE<br>BUREAU OF EMERCE<br>BUREAU OF ENVIRE<br>BUREAU OF D                                               | ES SITE FOR REGULATORY PROGRAMS WITHIN:<br>GENCY AND TRAUMA SERVICES<br>ONMENTAL HEALTH SERVICES<br>RADIOLOGICAL HEALTH                                         |
| NOTE: This application works best in<br>Explorer, you will need to change three<br>Pop up blocker must be turned off and<br>sites. | Chrome and Safari. If you need to use Internet<br>settings in order for the portal to function properly.<br>iowa.gov added to compatibility view and to trusted |

### **STEP 2: ENTER REGISTRATION DETAILS**

- 1) Enter your First and Last name in the appropriate boxes.
- 2) Click Register. (You must have a valid email address to complete the next steps.)

| Comm                                  | unities                                 |
|---------------------------------------|-----------------------------------------|
| Sign up now to get credentials you ca | n use for Enterprise A&A enabled sites. |
| First Name:                           |                                         |
| 1                                     | Register                                |
| Last Name:                            |                                         |
| Last Name                             |                                         |
|                                       |                                         |

3) Your Account ID will automatically fill in the format of "FIRSTNAME.LASTNAME." NOTE: If the Account ID field is blank, this means that the Account ID in the above format may have already been claimed. You may create your own unique Account ID and enter that instead.

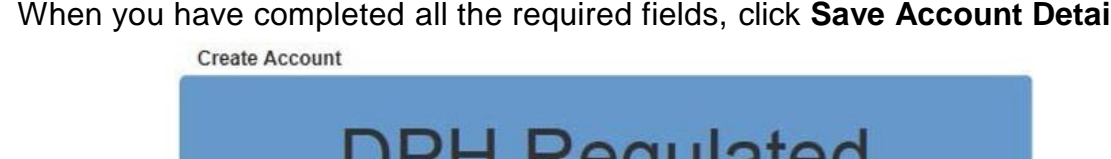

4) When you have completed all the required fields, click **Save Account Details**.

| DPH Regulated<br>Communities                          |  |  |  |  |  |
|-------------------------------------------------------|--|--|--|--|--|
| Account Id:                                           |  |  |  |  |  |
| First Name:<br>Last Name:<br>Email:<br>Confirm Email: |  |  |  |  |  |
| Save Account Details Cancel Help                      |  |  |  |  |  |

5) A pop-up will appear. Click **OK** to continue.

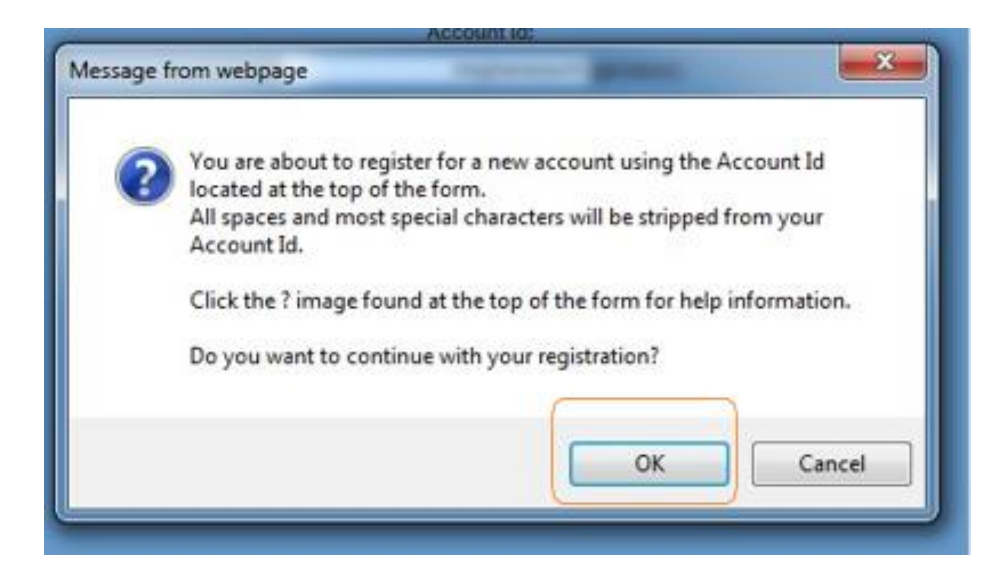

### **STEP 3: ACCOUNT ACTIVATION**

The next page will direct you to check your email address you provided to complete the process of creating an account.

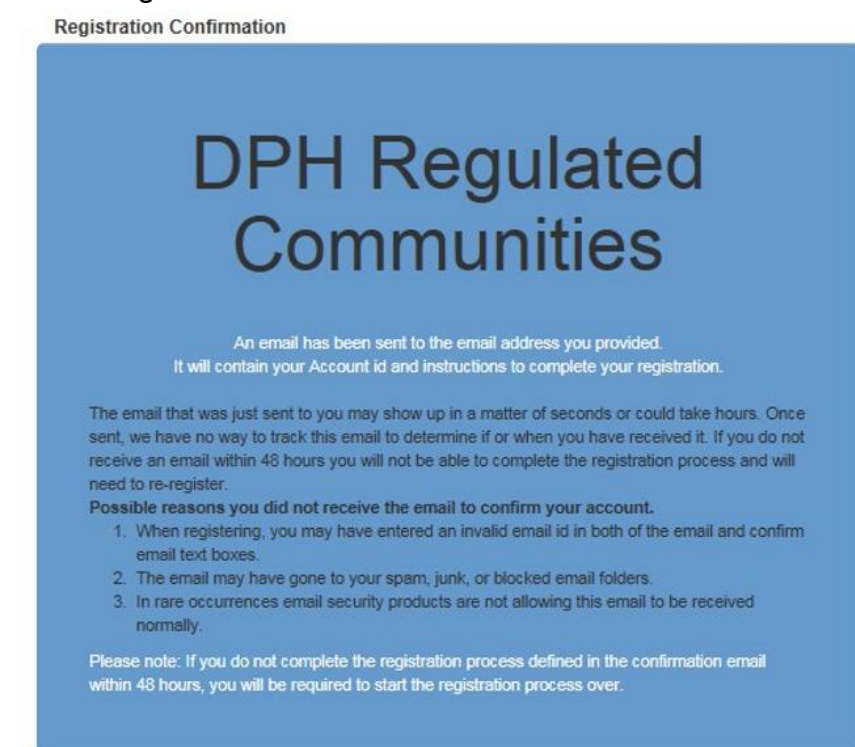

- 1) Access your email account and open the email that was sent to you with the subject "Account Confirmation".
- 2) Click the link in the body of the email to complete the activation process.

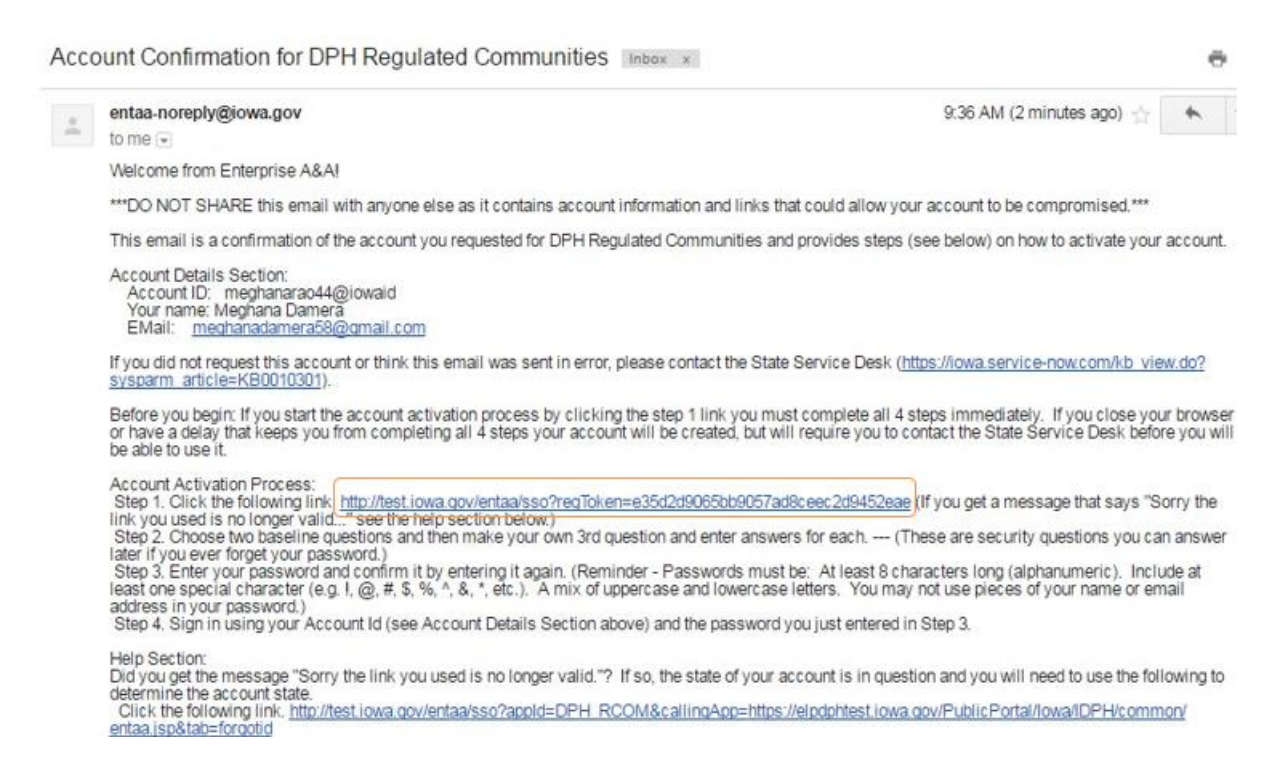

# **STEP 4: ENTER SECURITY QUESTIONS**

Clicking on the link provided in the activation email will take you to a page to set up your account security details.

- 1) Select your security questions and provide the answers.
- (For Question 3, write your own security question and provide your answer.)
- 2) Click Save Identity Baseline when finished.

| identity Baseline                                     |
|-------------------------------------------------------|
| DPH Regulated<br>Communities                          |
|                                                       |
| - Salad Quantum -                                     |
| Answer 1. Confirm                                     |
|                                                       |
| Question 2:<br>- Sale: Question -  Answer 2: Confirm: |
| (Create your own questions)<br>Question 3:            |
| Answer 3: Confirm:                                    |
| Bave Mentity Baseline                                 |

## **STEP 5: SET PASSWORD**

Next, you will need to create a password for your account.

- 1) Type in your password twice and click Save New Password.
- 2) Your password will need to meet all the password rules listed below.

| DPH               | l Reaul                 | ated    |
|-------------------|-------------------------|---------|
|                   | mmunit                  | line    |
| CO                | mmuni                   | lies    |
| Password          | Change for MEGHANARAO44 | ØIOWAID |
|                   | Enter new password:     |         |
|                   | Confirm new password:   | _       |
| Save New Password | Cancel                  | Hep     |
|                   |                         |         |

### **STEP 6: ENTER INDIVIDUAL ACCOUNT INFORMATION**

After creating your Password, you will be taken to the sign in page.

- 1) Sign in using your new Account ID and Password.
- 2) The next screen will ask you to enter your SS# and Date of Birth in the corresponding box.
  - a. SS# must be entered without dashes or spaces.
  - b. When using the calendar, select "Month" then "Year" then select the "Day."
- 3) Click **Continue** after completing the required fields.

| IDPH RE<br>Radiologica | GULATORY PRO<br>I Health = Emergency M | GRAMS<br>Medical Services • Environmental Health |  |  |  |
|------------------------|----------------------------------------|--------------------------------------------------|--|--|--|
| Home                   | Individual Information                 |                                                  |  |  |  |
| Sign In                | SSN:                                   |                                                  |  |  |  |
| Usin                   | Confirm SSN:                           |                                                  |  |  |  |
| neip                   | Date of Birth:                         | Continue Reset                                   |  |  |  |

## **STEP 7: PROVIDE PROFILE DETAILS**

- Complete the Basic Profile Details and Physical Address Details. (Fields with red asterisks are required.)
- 2) When you have finished entering your information, click **Continue.**

| Home > web Registr  | auon Prome        |                       |           |  |  |  |
|---------------------|-------------------|-----------------------|-----------|--|--|--|
| Home                | Basic Pr          | Basic Profile Details |           |  |  |  |
| Sign In             | First Nam         | 16*                   |           |  |  |  |
| Sign in             | Middle Na         | ame                   |           |  |  |  |
| Help                | Last Nam          | ie*                   |           |  |  |  |
|                     | Suffix            |                       | · · · · · |  |  |  |
|                     | Email Ad          | dress*                |           |  |  |  |
|                     | SSN:<br>Date of B | irth:                 |           |  |  |  |
| Physical Address De | tails             |                       |           |  |  |  |
| Address is:         | T                 | ATTN:                 |           |  |  |  |
| Street Number*:     |                   | City*:                | •         |  |  |  |
| Street Prefix:      | •                 | County:               | T         |  |  |  |
| Street Name*:       |                   | State*:               | <b>T</b>  |  |  |  |
| Street Type*:       | •                 | Country:              |           |  |  |  |
| Street Direction:   | •                 | Zip Code*:            |           |  |  |  |
| Unit Type:          | <b>T</b>          | Phone 1*:             | <b>T</b>  |  |  |  |
| Unit Number:        |                   | Phone 2:              | T         |  |  |  |
|                     |                   | Continue              |           |  |  |  |

Next, you will be taken to your **Profile** page.

The <u>Basic Profile Details</u> and <u>Physical Address Details</u> you entered will appear here. Your account PIN number will show in the upper right corner.

| Home > My Profile             |                          |          |       |         |   |             |
|-------------------------------|--------------------------|----------|-------|---------|---|-------------|
| Home                          | Basic Profile Detail     | s        |       |         |   | PIN: 349701 |
| Sign Off                      | Name:                    |          |       |         |   |             |
| Sign on                       | Date of Birth:           |          |       |         |   |             |
| Help                          | Email Address*:          |          |       |         |   |             |
|                               | Preferred Address:       |          | •     | '       |   |             |
| Registered User's Memberships | Physical Address Details |          |       |         |   |             |
| <u>ـ</u>                      | Address is:              | ٣        | ATT   | N:      |   |             |
|                               | Street Number*:          |          | City  | /*:     |   | •           |
|                               | Street Prefix:           | ۲        | Cou   | unty:   | ٣ |             |
|                               | Street Name*:            |          | Stat  | te*:    | • |             |
|                               | Street Type*:            | ۲        | Cou   | untry:  |   | •           |
|                               | Street Direction:        | ۲        | Zip   | Code*:  |   |             |
|                               | Unit Type:               | ۲        | Pho   | one 1*: | ¥ |             |
|                               | Unit Number:             |          | Pho   | one 2:  | T |             |
|                               |                          | Continue | Reset |         |   | Addresses   |
| WELCOME TO YOUR PROFILE PAGE! |                          |          |       |         |   |             |

To apply for individual licenses, click **Continue** to be taken to the "My Programs" page.

## FOR FACILITIES AND BUSINESSES ONLY: LINK TO A COMPANY

If you need to manage an <u>existing</u> license/permit/certification/registration for a facility or business and do not see your company listed under "Registered User's Memberships" on your profile page, please **STOP** here, have your PIN number ready, and call (855)-824-4357 or email <u>adperehreg@idph.iowa.gov</u> to link your Profile to your Company.

| Home > My Profile                         |                   |           |            |         |             |
|-------------------------------------------|-------------------|-----------|------------|---------|-------------|
| Home                                      | Basic Profile Det | ails      |            |         | PIN: 349701 |
| Size Off                                  | Name:             |           |            |         |             |
| Sign Off                                  | Date of Birth:    |           |            |         |             |
| Help                                      | Email Address*:   |           |            |         |             |
|                                           | Preferred Address | s:        | •          |         |             |
| Registered User's Memberships             | Physical Address  | s Details |            |         |             |
| A                                         | Address is:       | •         | ATTN:      |         |             |
|                                           | Street Number*:   |           | City*:     |         | •           |
|                                           | Street Prefix:    | •         | County:    | •       |             |
|                                           | Street Name*:     |           | State*:    | •       |             |
|                                           | Street Type*:     |           | Country:   |         | •           |
|                                           | Street Direction: | •         | Zip Code*: |         |             |
|                                           | Unit Type:        | •         | Phone 1*:  | •       |             |
| v<br>Select a Membership for your Actions | Unit Number:      |           | Phone 2:   | <b></b> |             |
|                                           | •                 | Continue  | Reset      |         | Addresses   |

WELCOME TO YOUR PROFILE PAGE!